## How to Upload Your Documents? Admission - MSc in Computational Linguistics

Below, you can find a guide on how to upload the documents required to apply for the **Bestätigung der fachlichen Qualifikation.** Please read this guide carefully before starting your upload.

1. Click on the link provided on our webpage. You will see the following page.

| 111                                                                                                    | Irz Sync+Share                                                |  |  |  |  |  |
|----------------------------------------------------------------------------------------------------|---------------------------------------------------------------|--|--|--|--|--|
|                                                                                                    | Upload Documents MSc in Computational Linguistics<br>@ CIS    |  |  |  |  |  |
|                                                                                                    | Use this system to upload the following documents:            |  |  |  |  |  |
| <ul> <li>1Motivation-Name_Surname.pdf</li> <li>2ToR-Name_Surname.pdf</li> <li>3Degree-Name_Surname.pdf (optional but appreciated)</li> <li>4Data-Name_Surname.xlsx</li> </ul>                                                                                                    |                                                               |  |  |  |  |  |
| 111                                                                                                    | In the field "Full name" enter your name and surname.         |  |  |  |  |  |
| 111                                                                                                    | In the field "E-Mail address" enter the same email as in (4). |  |  |  |  |  |
|                                                                                                    | If you need help, check out these instructions.               |  |  |  |  |  |
|                                                                                                    | L Full name                                                   |  |  |  |  |  |
|                                                                                                    | E-Mail address                                                |  |  |  |  |  |
| Contraction of the local division of the local division of the loc | Upload                                                        |  |  |  |  |  |
|                                                                                                    | Imprint   Privacy Policy   Powered by PowerFolder             |  |  |  |  |  |

2. Enter your **name** and **surname** in the field "Full name" and **email** in the field "E-Mail address". Please note, use **the same** name, surname, and email you entered in the *4Data-Name\_Surname.xlsx* file. Now click the "**Upload**" button.

| 11                                                                                                    | <b>Irz</b> Sync+Share                                                                                    |  |  |  |  |  |
|----------------------------------------------------------------------------------------------------|----------------------------------------------------------------------------------------------------|--|--|--|--|--|
|                                                                                                    | Upload Documents MSc in Computational Linguistics<br>@ CIS                                               |  |  |  |  |  |
| Use this system to upload the following documents: <ul> <li>1Motivation-Name_Surname.pdf</li> <li>2ToB-Name_Surname.pdf</li> </ul> |                                                                                                    |  |  |  |  |  |
|                                                                                                    | <ul> <li>3Degree-Name_Surname.pdf (optional but appreciated)</li> <li>4Data-Name_Surname.xlsx</li> </ul> |  |  |  |  |  |
|                                                                                                    | In the field "Full name" enter your name and surname.                                                    |  |  |  |  |  |
|                                                                                                    | In the field "E-Mail address" enter the same email as in (4).                                            |  |  |  |  |  |
| 1                                                                                                    | If you need help, check out these instructions.                                                          |  |  |  |  |  |
|                                                                                                    | Alan Turing                                                                                              |  |  |  |  |  |
|                                                                                                    | alan.turing@gmail.com • <                                                                                |  |  |  |  |  |
|                                                                                                    | Upload                                                                                                   |  |  |  |  |  |
|                                                                                                    | Imprint   Privacy Policy   Powered by PowerFolder                                                        |  |  |  |  |  |

- 3. Now, you can upload your files either one at a time or all at once. You have different options:
  - a. **Drag & Drop** the documents from your computer into the blue bar that says "Nothing to show".
  - b. Click on the "Add file" button and select your documents.
  - c. Click on the "**Add directory**" button to upload the content of an entire folder. Use this option only if the folder contains exactly the required documents.

|    | Upload                          | ×             |
|----|---------------------------------|---------------|
|    | Select files for upload to link |               |
| 18 | Nothing to show                 |               |
|    |                                 |               |
|    | Add file Add directory          | Upload Cancel |

4. You should now see the list of files that are ready to be uploaded. *Please note that at the moment, you have not yet uploaded the files!* 

| Upload                          |                                          |           |   |  |  |  |
|---------------------------------|------------------------------------------|-----------|---|--|--|--|
| Select files for upload to link |                                          |           |   |  |  |  |
| 67 N<br>605                     | 2ToR-Alan-Turing.pdf                     |           | × |  |  |  |
| 67 L<br>633                     | 1Motivation-Alan-Turing.pdf              | 220 bytes | × |  |  |  |
| 67 <sup>1</sup><br>603          | 3Degree-Alan-Turing.pdf                  |           | × |  |  |  |
| ELS:                            | 4Data-Alan-Turing.xlsx                   | 220 bytes | × |  |  |  |
|                                 |                                          |           |   |  |  |  |
| Add                             | Add file Add directory Upload Cancel all |           |   |  |  |  |

5. Click the "**Upload**" button. You should then see the message "Successfully uploaded" for each of your files.

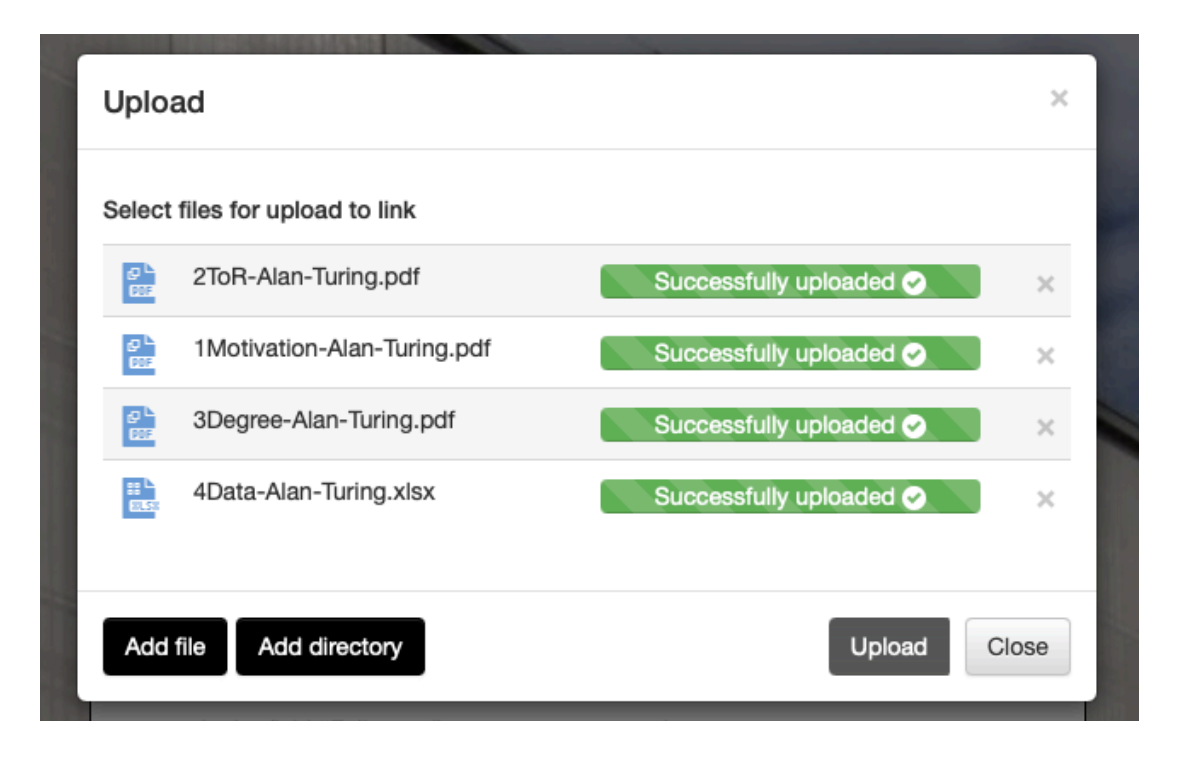

- 6. Click the "Close" button to finalize your application.
- 7. Wait a few minutes, and you will receive a **confirmation email**. Keep this email as proof of submission. It will include:
  - a. your name and surname, followed by an automatically generated code (this is expected).
  - b. A list of the uploaded files. Make sure all files are listed.
- 8. If you made a mistake or need to upload additional documents, please start again from step 1. Make sure to use **the exact same name, surname, and email address** as before (you can check these in the previous confirmation email). This ensures that all your files are stored in the same folder. You can then:
  - a. Upload a completely new file, or
  - b. **Replace an existing file** by uploading a new version **with the exact same file name**—this will automatically overwrite the previous one.
  - c. We will always consider **the most recently uploaded version** of each document.
- 9. All done! Now you should wait until we contact you.